#### 简介:

MDH系列可编程智能伺服驱动器是一款通用、高性能、结构紧奏的全数字伺服驱动器,最大功率可达5KW,集可编程运动控制、PLC、伺服驱动功能于一体。

主要应用于直线(DDL)、力矩(DDR)、音圈、有刷、无刷 伺服电机的位置、速度、转矩控制。

它能以独立可编程控制(Stand-alone)、分布式网络控制、或外部控制三种模式运行,可支持增量编码器、模拟量 正余弦(Sin/Cos)编码器、绝对值编码器、旋转变压器、数 字霍尔反馈。

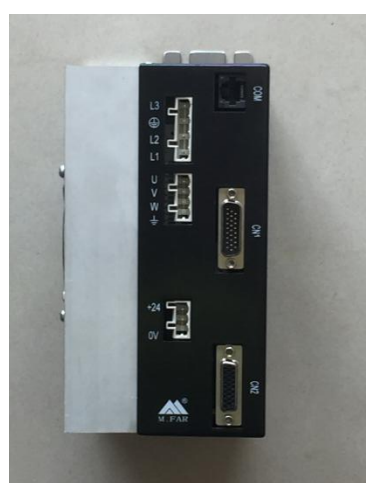

I/O数字

\*15inputs,6outputs I/O 模拟 \*2,16-bit inputs \*1,12-bit input \*1,12-bit output 供电电压 \*逻辑供电电压18-30VDC \*功率供电电压 100-240VAC 尺寸: 201\*140\*98

#### 控制模式

控制直线(DDL)、力矩(DDR)、音圈、有刷、无刷伺服电机 \*Indexer,Point-to-Point,PVT \*电子凸轮,电子齿轮 \*位置,速度,力矩 运行模式(命令&通讯) 独立可编程控制(Stand-alone) \*简单直观的编程工具 \*32个可编程运动序列 \*可编程优先级,由数字输入或32个寄存器选择与执行运动 序列

- \*通过RS232/CAN通讯访问32个寄存器
- \*可编程上电自动运行程序
- \*可编程运行错误响应类型
- 分布式网络控制
- \*CANopenDS-402(CAN2.0B,1MBit/s)
- \*RS-232 ASCII
- 外部控制
- \*步进脉冲(脉冲/方向, CW/CCW,单端输入,最大速率2M)
- \*模拟量±10V:位置/速度/力矩(差分输入,2路16位分辨率)
- \*PWM:速度/力矩(1-100KHZ,最小脉宽220ns)
- \*编码器A/B(最大速率2M line/s,4倍频后8M) 反馈
- 风吹
- \*数字A/B正交编码器(-E,最大速率5M line/s)
- \*绝对值编码器(-A,(SSI,EnDat,Absolute A,Biss(B&C)))
- \*数字霍尔(-H(U/V/W,120度电气相位差))
- \*旋转变压器(-R)可选
- \*模拟SIN/COS编码器(-S)可选
- \*辅助编码器输入/输出(全闭环控制/-OP)

#### 保护

\*过流、过压、欠压、短路、接地、过温、I2t、控制错误 等

#### 主要应用

高速贴片机 精密点胶机 固晶机 激光切割机 机器人 数 控机床 医疗设备 半导体及组装设备 印刷 包装 纺织 航空 航天等要求高速 高精度 高动态响应 低噪音 中大 型自动化设备。

#### 配置与调整软件

基于Windows操作系统电机与传感器参数配置 自动定相 自动或手动调整PID参数试运行 示波器实时分析评估 错 误报警记录 参数状态 监控 运行序列编程 灵活快捷 简 单易用

#### 数字控制

| 数字控制环       | 电流 速度 位置,100%数字环控制:使<br>用第二编码器输入的双位置环控制 |
|-------------|-----------------------------------------|
| 采样频率        | 电流环: 16KHZ(62.5us); 速度/位置环:             |
| (时间)        | 4KHZ (250us)                            |
| 谣信          | 正弦磁场定向控制或者从 Hall 到无刷                    |
|             | 电机的梯形控制                                 |
| 调制          | 带中心加权的空间矢量 PWM 调制                       |
| <u> 中</u> 世 | 电流环一般为 3KHZ, 随参数调整与负                    |
| 见市          | 载电感有所变化                                 |
| HV 补偿       | 改变总线电压(HV)不影响宽带                         |
| 最小负载电<br>感  | 200uH 线电感                               |

### 驱动器型号说明

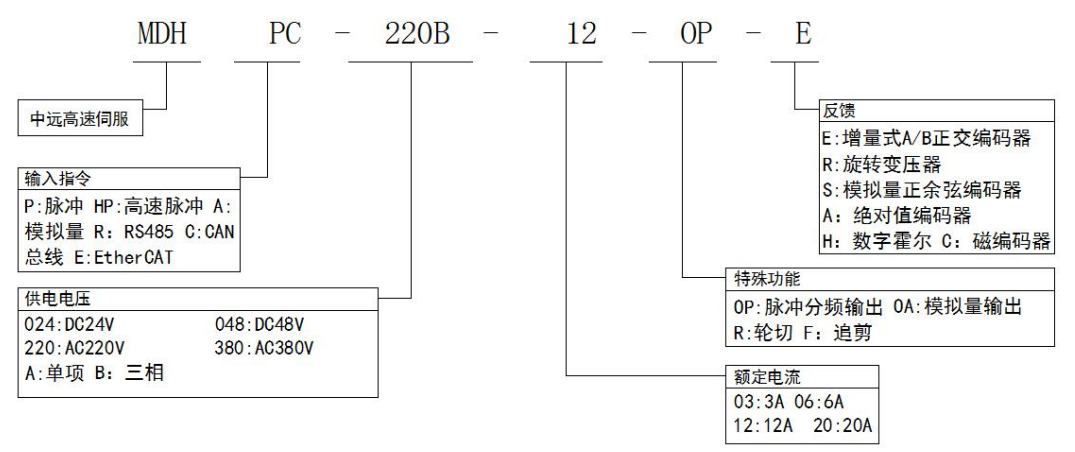

驱动器选型

| 驱动器型号           | 供电电压 (AC) | 电流 IC(A) | 峰值电流 IP(A) | 编码器类型       |
|-----------------|-----------|----------|------------|-------------|
| MDHPX-XXX-03-XX | 100-230V  | 3A       | 9A         | 增量式\绝对值\正余弦 |
| MDHPX-XXX-06-XX | 100-230V  | 6A       | 18A        | 增量式\绝对值\正余弦 |
| MDHPX-XXX-12-XX | 100-230V  | 12A      | 36A        | 增量式\绝对值\正余弦 |
| MDHPX-XXX-20-XX | 100-230V  | 20A      | 40A        | 增量式\绝对值\正余弦 |

备注:1:驱动器的供电电压必须大于或等于电机的额定电压2:驱动器的额定电流必须大于或等于电机的额定电流

#### 驱动器接线端子定义

## 警告:输入电源、马达输出、制动电阻为高压接口 注意安全!!

| 电源输入接口 |    |  |
|--------|----|--|
| 定义     | 脚位 |  |
| L3     | 4  |  |
| 地      | 3  |  |
| L2     | 2  |  |
| L1     | 1  |  |

| 马达输出接口 |    |  |
|--------|----|--|
| 定义     | 脚位 |  |
| U      | 4  |  |
| V      | 3  |  |
| W      | 2  |  |
| 地      | 1  |  |

| +24V&电机抱闸           |    |  |
|---------------------|----|--|
| 定义                  | 脚位 |  |
| +24VDC              | 3  |  |
| 0V                  | 1  |  |
| <b>计</b> 查 世版 雷西 10 |    |  |

注意:此处需要24V输入

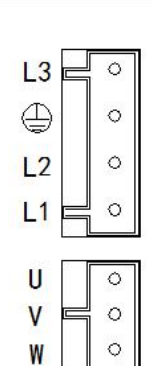

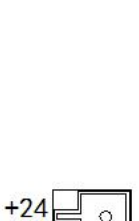

1

0

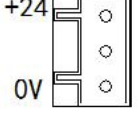

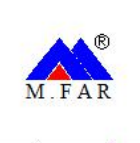

#### COM RS-232 ASCII

#### CN1 控制信号

| PIN | SIGNAL   | PIN | SIGNAL       | PIN | SIGNAL       |
|-----|----------|-----|--------------|-----|--------------|
| 1   | 外壳地      | 10  | [IN6] HS     | 19  | Signal Gnd   |
| 2   | [AIN1+]  | 11  | [AIN2+]      | 20  | +5Vdc Out    |
| 3   | [AIN1-]  | 12  | [AIN2-]      | 21  | Multi Enc/x2 |
| 4   | [IN1] GP | 13  | Multi Enc/s2 | 22  | Multi Enc x2 |
| 5   | [IN2] GP | 14  | Multi Enc s2 | 23  | Multi Enc/B2 |
| 6   | [IN3]    | 15  | Signal Gnd   | 24  | Multi Enc B2 |
| 7   | [IN4] GP | 16  | [OUT1]       | 25  | Multi Enc/A2 |
| 8   | [IN5] GP | 17  | [OUT2]       | 26  | Multi Enc A2 |
| 9   | [AOUT]   | 18  | [OUT3]       |     |              |

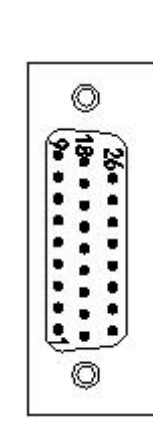

CN2 编码器反馈端子

| PIN | SIGNAL       | PIN | SIGNAL     | PIN | SIGNAL     |
|-----|--------------|-----|------------|-----|------------|
| 1   | 外壳地          | 10  | Enc/B1     | 19  | Sin1(+)    |
| 2   | Hall U       | 11  | Enc B1     | 20  | Cos1(-)    |
| 3   | Hall V       | 12  | Enc/A1     | 21  | Cos1(+)    |
| 4   | Hall W       | 13  | Enc A1     | 22  | Index1(-)  |
| 5   | Signal Gnd   | 14  | Enc/S1     | 23  | Index1(+)  |
| 6   | +5Vdc Out    | 15  | Enc S1     | 24  | [IN15]     |
| 7   | [AIM3]Motemp | 16  | Signal Gnd | 25  | Signal Gnd |
| 8   | Enc/X1       | 17  | +5Vdc Out  | 26  | Signal Gnd |
| 9   | Enc X1       | 18  | Sin1(-)    |     |            |

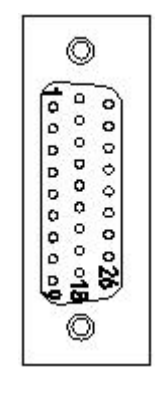

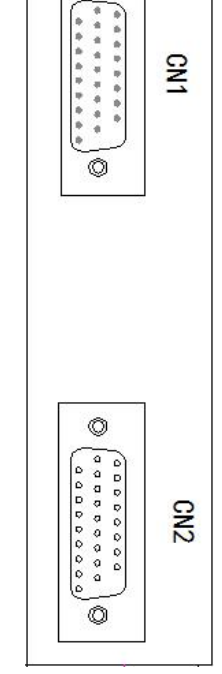

0

COM

CN1

## 安装尺寸图

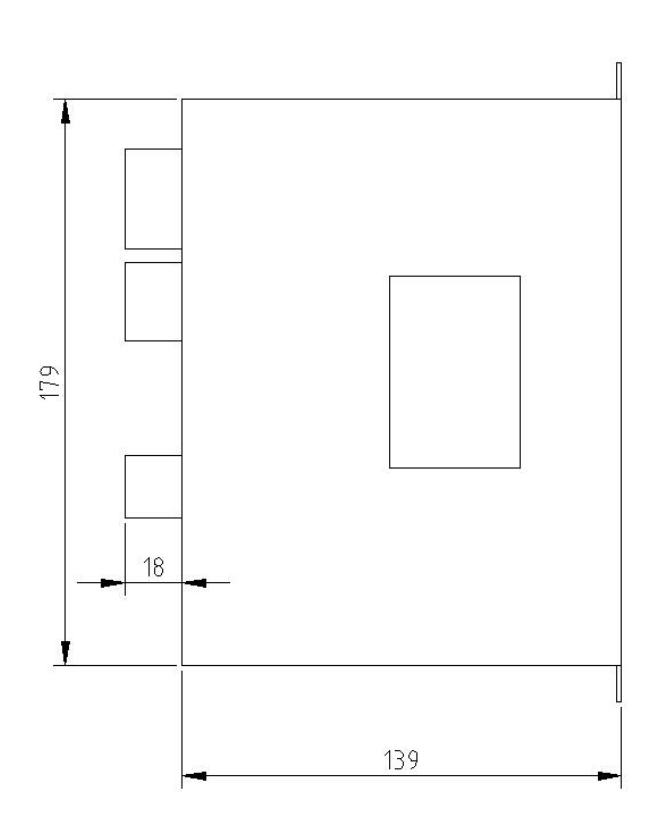

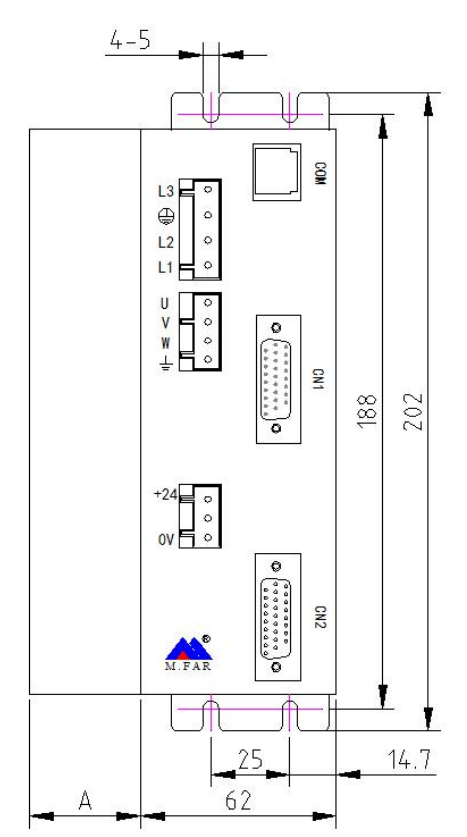

### 驱动器接口图

\*增量式编码器输入

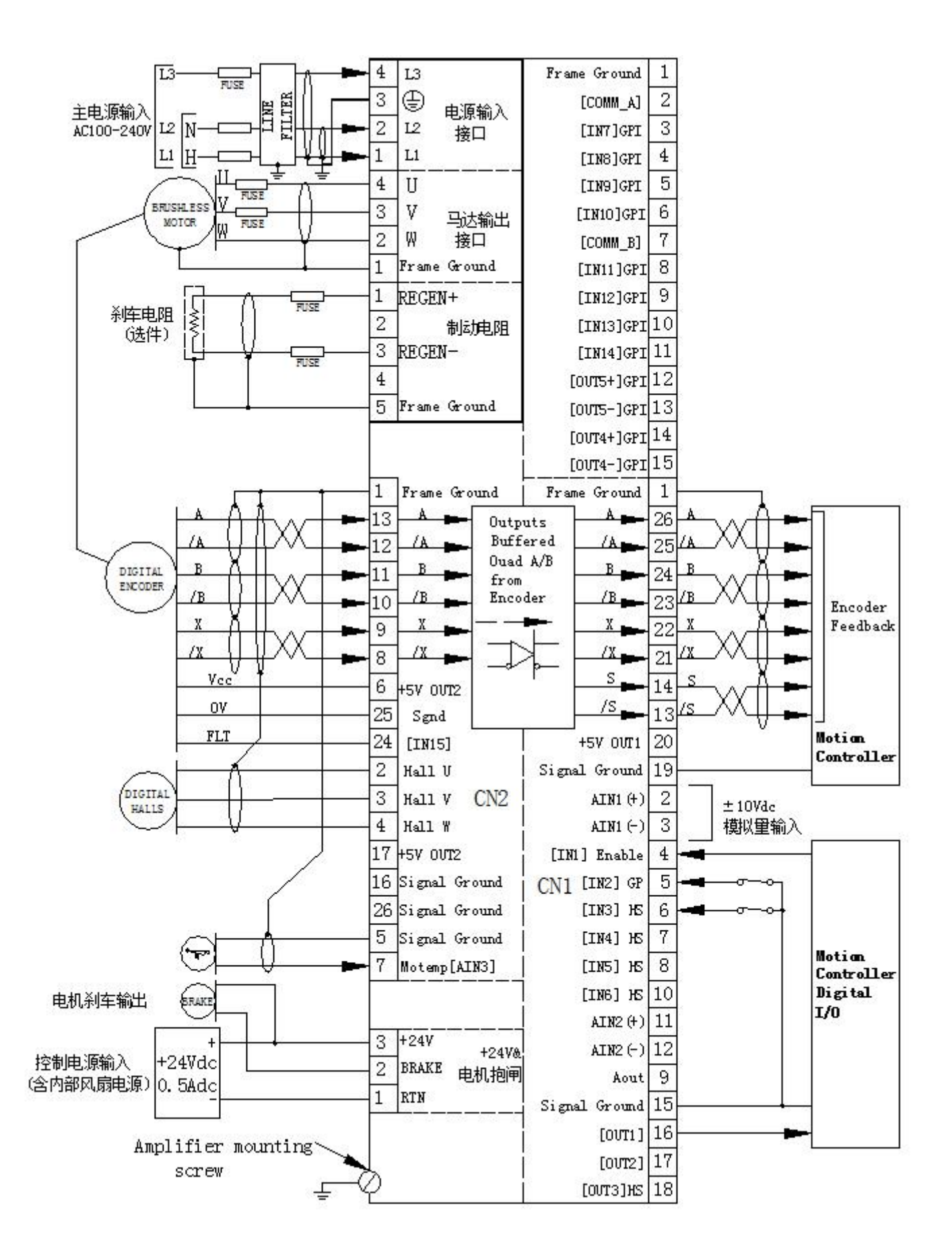

\*正余弦编码器输入

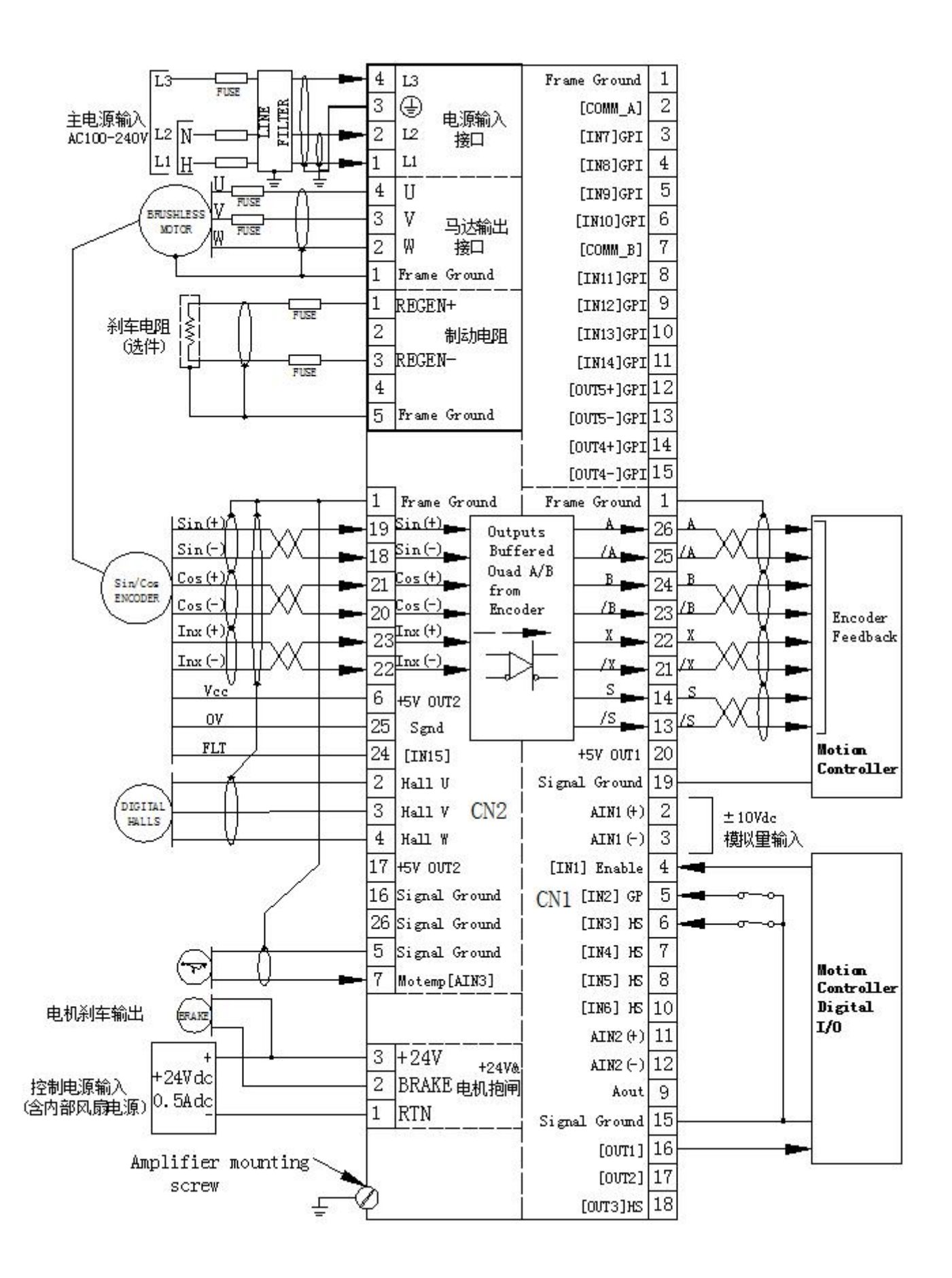

\*绝对值编码器输入

SSI协议的绝对值编码器

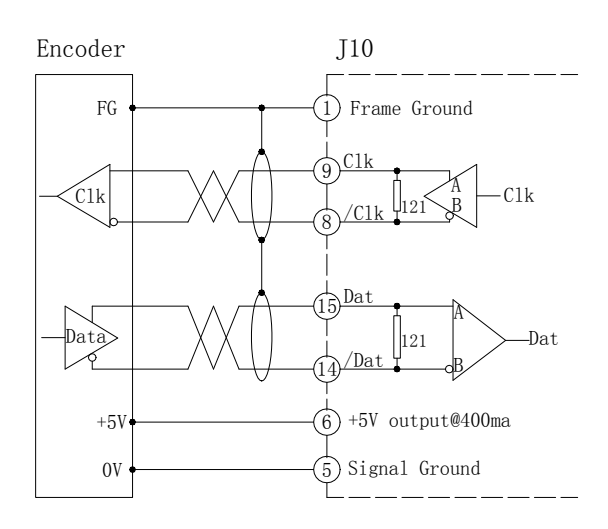

ENDAT协议的绝对值编码器

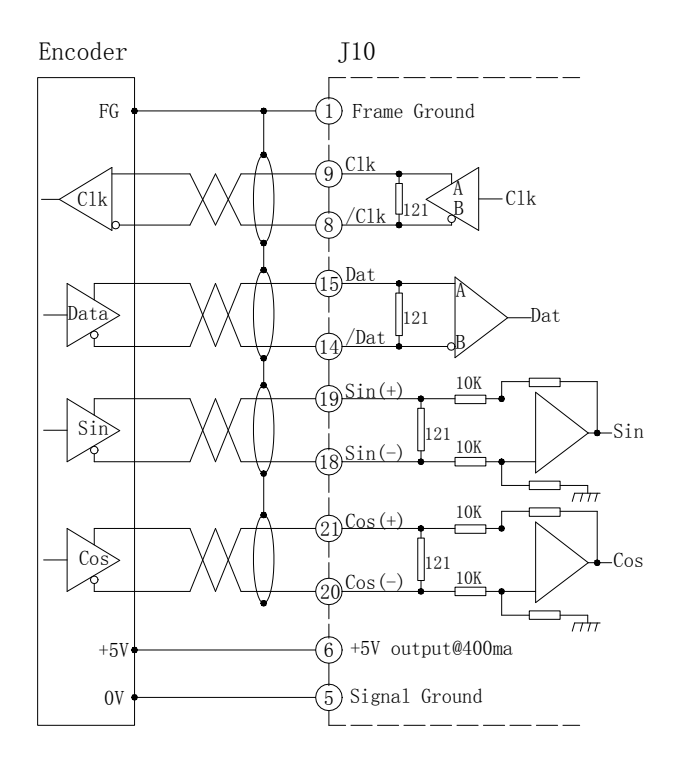

### BISS协议的绝对值编码器

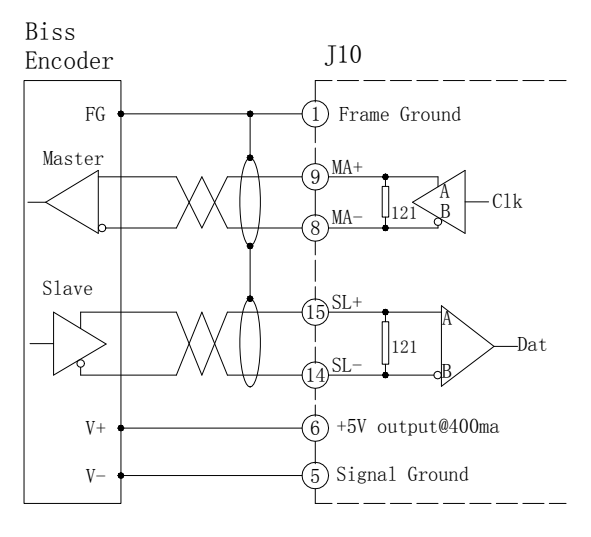

### 尼康绝对值编码器

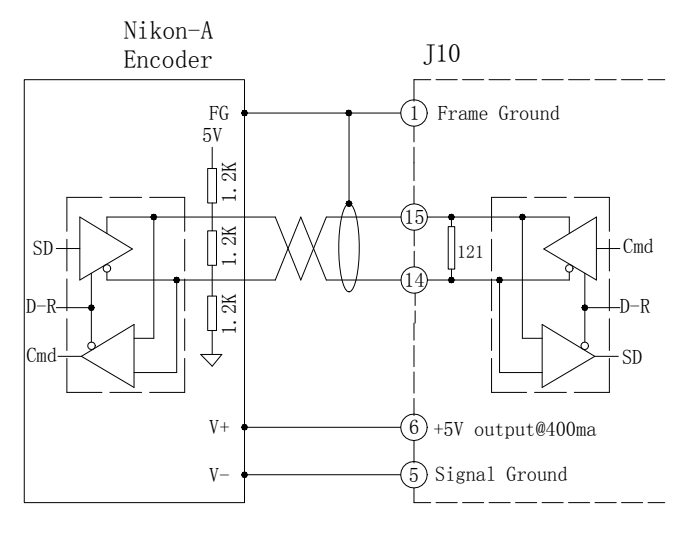

### 调试软件用户向导

- 1. 软件的安装、启动及向导
- 1. 1 安装软件
- 1. 2 启动软件
- 1. 双击电脑桌面上的快捷方式图标,启动软件,出现如图所示窗口:

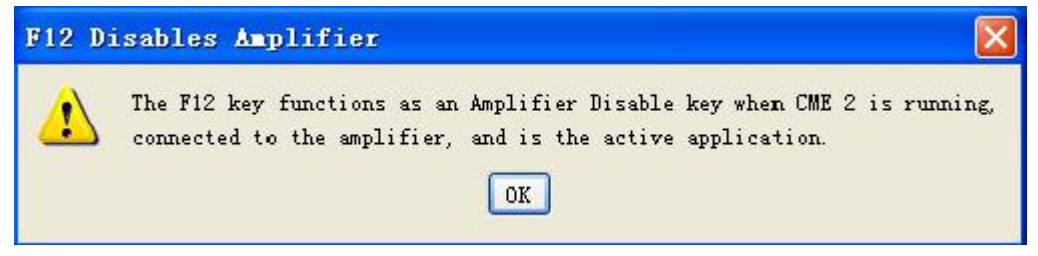

提示: 当 软件运行时, 键盘上的 F12 键可用做驱动器去使能用途。

2. 点击上图中的"OK"后,如通讯端口已经被设置,可出现类似下图窗口:

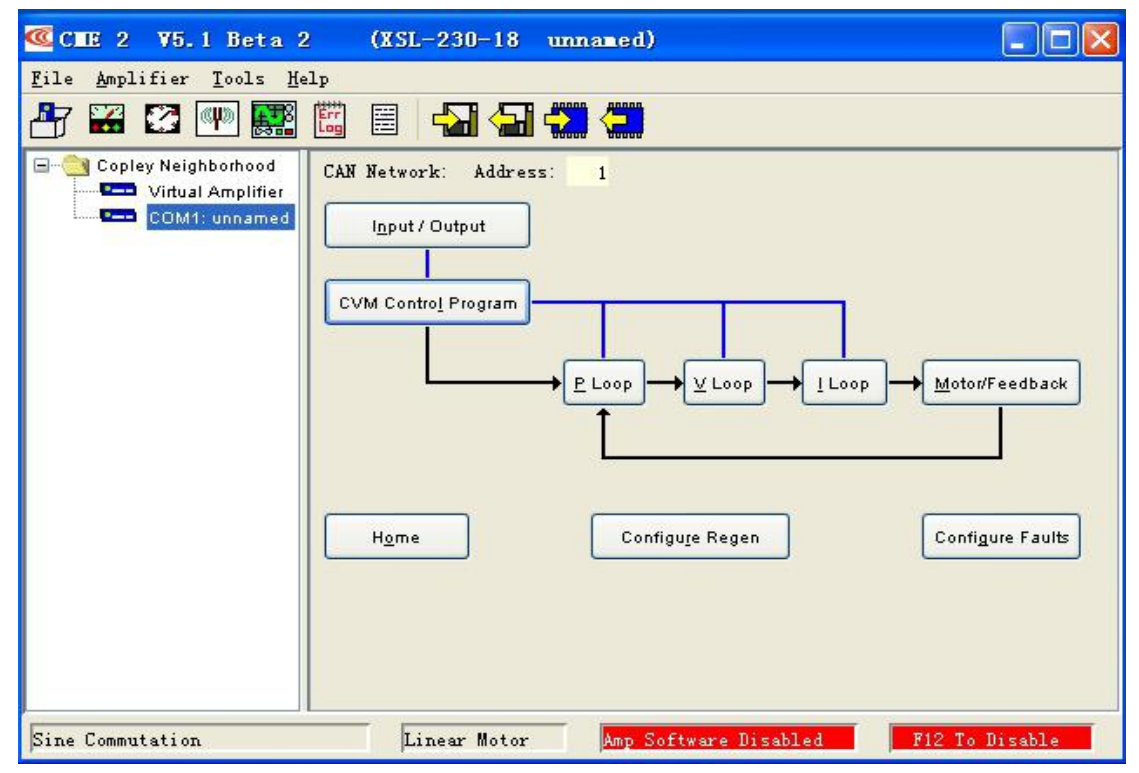

如果"基本设置"选项还未被配置,"基本配置"窗口便会自动弹出。

- 1. 3 串口设置
- 1. 如果串口或者 CAN 口还没有被选择,"通讯向导"窗口便会自动弹出,如下图所示:

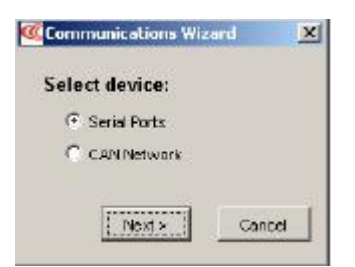

- 2. 主界面已经打开,可以选择"Tools"菜单下的"Communication Wizard"。
- 3. 选择"Serial Ports"然后点击"Next",打开"Communication Wizard Select Ports/Serial Ports"窗口,如下图所示:

| Communications Wizard            |                   |                        | ×             |
|----------------------------------|-------------------|------------------------|---------------|
| Select Ports                     |                   |                        |               |
| To add serial ports, select them | from the Availabl | e Ports list, then pre | ss Add.       |
| To remove serial ports, select b | nem from the Sela | acted Ports list, then | press Remove. |
| Available Ports:                 |                   | Selected Ports         |               |
| CO04                             |                   |                        | _             |
| COMS                             | Add =             |                        |               |
|                                  | * Demove          |                        |               |
| 8                                | - Hellinge        |                        |               |
|                                  |                   | 1.                     |               |
|                                  | - Back            | Ned +                  | Cancel        |
|                                  |                   |                        |               |

- 从可用的串口中选择用于与驱动器通讯的 COM 口。
   在可用的串口中选中后,点击"Add",将要用的 COM 口添加即可;也可在所选的 COM 口中, 点击"Remove"将其移除。
- 5. 点击"Next"保存选项,并打开通讯向导的串口设置窗口,如下图所示:

| elordono atmoro e   | ouist outer from the lifet then collect the bourdest |
|---------------------|------------------------------------------------------|
| electorie of more s | enai ports nom me its, men seleccine oaucra          |
| Selected Ports:     |                                                      |
| COM4                |                                                      |
| UUMD .              | Baud Rate: 115200 💌                                  |
|                     |                                                      |
|                     |                                                      |
|                     |                                                      |
|                     |                                                      |

- 6. 配置相应的 COM 口,设置其波特率。
- 7. 点击"Finish"保存选项。
- 1.4 连接到驱动器

驱动器的连接方式如下:

| One amplifier:                                                                                                    | Multiple amplifiers on serial:                                                                                                    |
|----------------------------------------------------------------------------------------------------|----------------------------------------------------------------------------------------------------|
| Image: Contract of the second second seco | CME 2 V3.2 Beta 2 Engine<br>File Amplifier Tools He<br>Copiey Neighborhood<br>Viitual Amplifier<br>COM3: X Axis<br>COM4: Y Axis<br>COM5: Z Axis        |
| CAN network:                                                                                                    | Multi-drop: CAN or DeviceNet:                                                                                                    |
| CME 2 V4.2 Beta 2 Engineering Release         File       Amplifier         Tools       Help         Tools       Help         Tools <t< td=""><td>Copiey Neighborhood<br/>Copiey Neighborhood<br/>Copiey Neighborhood<br/>Copiey Neighborhood<br/>Comit: ACP<br/>Node 1: ACM<br/>Node 3: STP<br/>Node 10: XSL-2</td></t<>                                                                                                    | Copiey Neighborhood<br>Copiey Neighborhood<br>Copiey Neighborhood<br>Copiey Neighborhood<br>Comit: ACP<br>Node 1: ACM<br>Node 3: STP<br>Node 10: XSL-2 |

当只有一个驱动器连接时,软件启动后会自动连接。

### 1.5 软件向导

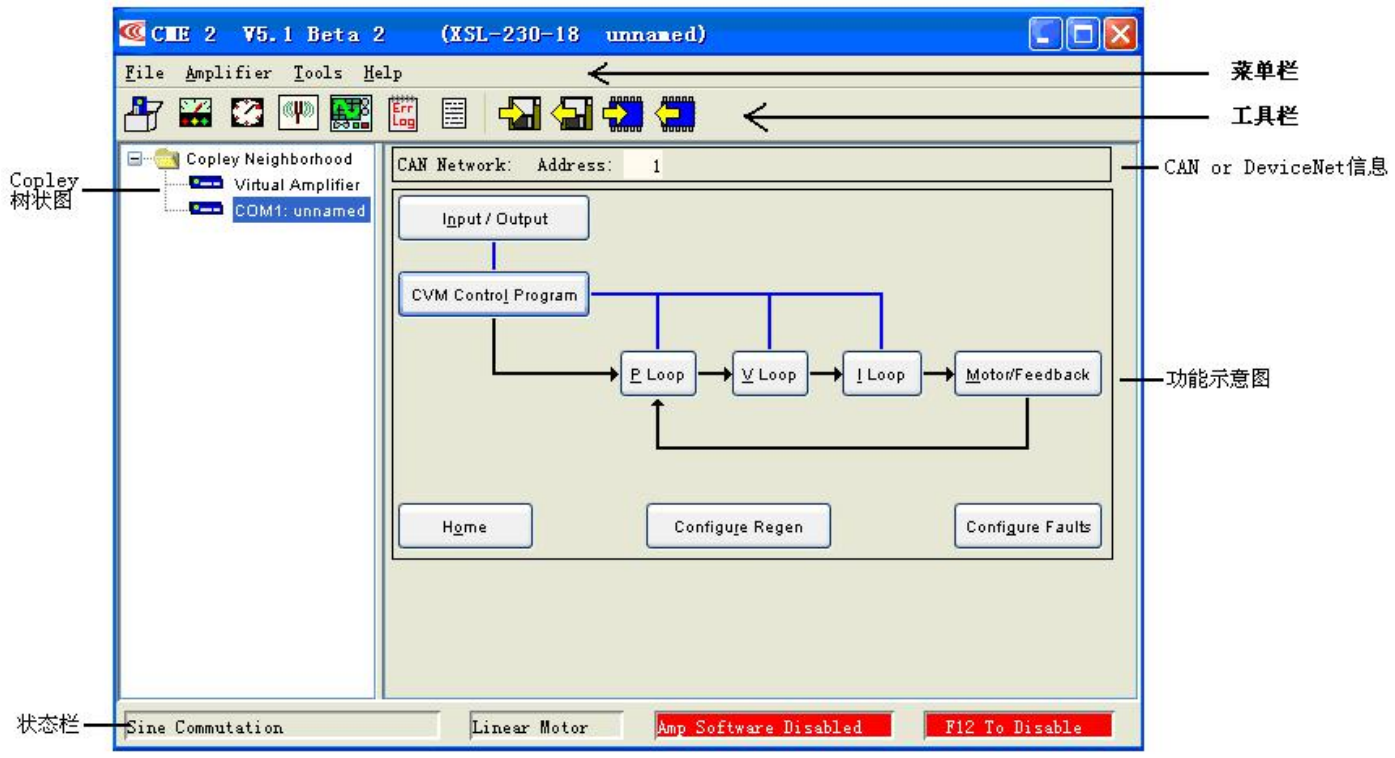

1. 工具拦概览

| 团仧           | なわ                               | +#:2+                       |
|--------------|----------------------------------|-----------------------------|
| 含怀           | 名称                               | / 细处                        |
| 3            | Basic Setup                      | 打开基本配置窗口                    |
|              | Control Panel                    | 打开控制面板窗口                    |
|              | Auto Phase                       | 打开自动换相工具                    |
| (CHR)        | Auto Tune                        | 打开直线电机自动调试工具                |
|              | Scope                            | 打开示波器工具                     |
| Err          | Error Log                        | 显示错误日志                      |
|              | Amplifier Properties             | 显示驱动器属性                     |
| -            | Save amplifier data to disk      | 将驱动器 RAM 中的内容以文件形式保存到磁盘     |
| <del>\</del> | Restore amplifier data from disk | 从磁盘中读取文件到驱动器的 RAM 中         |
|              | Save amplifier data to flash     | 将驱动器 RAM 中的内容保存到驱动器 Flash 中 |
|              | Restore amplifier data from disk | 从驱动器 Flash 中读取内容到驱动器的 RAM 中 |

#### 2. 主菜单概览

| 菜单        | 选项                          | 描述                     |
|-----------|-----------------------------|------------------------|
|           | Save amplifier data         | 将驱动器RAM 中的内容保存到磁盘      |
| File      | Restore amplifier data      | 从磁盘中读取文件到驱动器的RAM 中     |
| File      | Restore CVM control program | 从磁盘中读取CVM 程序文件到驱动器中    |
|           | Restore CAM tables          | 从磁盘中读取CAM 表格文件到驱动器中    |
|           | Exit                        | 关闭                     |
| Amplifier | Basic Setup                 | 打开基本配置窗口               |
|           | Control Panel               | 打开控制面板窗口               |
|           | Auto Phase                  | 打开自动换相工具               |
|           | Scope                       | 打开示波器工具                |
|           | Error Log                   | 显示错误日志                 |
|           | Amplifier properties        | 显示驱动器属性                |
|           | Network configuration       | 打开CAN 或者DeviceNet 配置界面 |

|       | Rename                | 给驱动器命名                |
|-------|-----------------------|-----------------------|
|       | Auto Tune             | 打开直线电机自动调试工具          |
|       | Gain Scheduling       | 打开增益比例窗口              |
|       | Communications Wizard | 设置通讯                  |
|       | Communications Log    | 打开通讯日志                |
|       | Download Firmware     | 将存于磁盘中的固件下载到驱动器中      |
| Taala | Download CPLD Program | 将存于磁盘中的PLD 代码下载到驱动器中  |
| 10015 | Manual Phase          | 打开手动调相工具              |
|       | View Scope Files      | 打开轨迹显示器窗口             |
|       | I/O Lines States      | 打开显示 I/O 状态窗口         |
|       | CME2 Lock/Unlock      | 打开CME2 锁定/解锁功能窗口      |
|       | ASCII Command Line    | 打开ASCII 码命令窗口         |
|       | CME2 User Guide       | 打开用户向导手册              |
|       | All Documents         | 打开 CME2 安装后自动生成的相关文件夹 |
| Help  | Downloads Web Page    | 打开野认的Conley 网页        |
|       | Software Web Page     | J1/J 秋 Kuicopicy Piyy |
|       | View Release Notes    | 打开最新版本的 CME2 发行日志     |
|       | About                 | 显示 CME2 的版本           |

# 2. 基本配置

| Motor Family:                    | Brushless              |  |
|----------------------------------|------------------------|--|
| Motor Type:                      | Linear                 |  |
| Hall Type:                       | Analog                 |  |
| Hall Phase Correction:           | On                     |  |
| Use Halls for Velocity/Position: | Off                    |  |
| Use Back EMF for Velocity:       | Off                    |  |
| Motor Encoder:                   | Low Frequency Analog   |  |
| Multi-mode Port:                 | Buffered Motor Encoder |  |
| Operating Mode:                  | Position, Programmed   |  |

浏览当前的基本配置情况

选择: a. 假如需要,点击"Change Settings"来改变当前的设置;

- b. 假如你有一个准备好的".ccx"文件,可直接点击"Load ccx File"将文件直接下载到驱动器中;
- c. 假如要配置 Servo Tube 电机, 直接点击 "Servo Tube Setup";
- d. 假如要接受当前显示的设置,直接选择"Cancel"。
- 2.1 改变基本设置
- 1. 点击"Change Settings"来改变驱动器的设置,不同的设置选项因不同的驱动器而改变。
- 2. 设置电机选项

| Basic Setup                                                        | × |
|--------------------------------------------------------------------|---|
| Motor Options                                                      |   |
| Motor Family:                                                      |   |
| ⊙ Bru <u>s</u> hless ○ Brus <u>h</u> ○ <u>T</u> hree Phase Stepper |   |
| Motor Type:                                                        |   |
| ORotary OLinear                                                    |   |
|                                                                    |   |
|                                                                    |   |
|                                                                    |   |
|                                                                    |   |
| <pre></pre>                                                        |   |

| 设置           | 描述                        |
|--------------|---------------------------|
| Motor Family | 选择电机种类:无刷,有刷,或者三相步进       |
|              | (选择三相步进电机时,驱动器工作在开环的步进模式) |
| Motor Type   | 选择电机类型: 旋转 或者 线性          |

#### 3. 设置反馈选项

| Feedback Options                                 |  |
|--------------------------------------------------|--|
| Hall Type: Digital 💌                             |  |
| P HalPhase Correction                            |  |
| Motor Encoder: Primary Incremental               |  |
| Position Encoder: Secondary Incremental          |  |
| Position Encoder Type:                           |  |
| 🖲 Rotary C Linear                                |  |
| 🔲 Use Position Encoder In Passive (Monitor) Mode |  |
|                                                  |  |

| 设置                    | 描述                                                        |
|-----------------------|-----------------------------------------------------------|
| Hall Type             | 选择Hall 类型:没有,数字,或者模拟(模拟 Hall 专用于 Copley ServoTube         |
|                       | 电机)                                                       |
| Hall Phase Correction | 假如选择此项,将使能位于 Hall 开关和基于相位角的编码器信号之间的错误检                    |
|                       | 测功能                                                       |
| Motor Encoder         | 选择电机编码器的类型和来源:                                            |
|                       | • None: 没有电机编码器                                           |
|                       | • Primary Incremental: 位于主编码器接口的增量式编码器                    |
|                       | • Secondary Incremental: 位于第二编码器接口的增量式编码器                 |
|                       | • Analog: 位于主编码器接口的模拟量编码器                                 |
|                       | • Low Frequency Analog: 位于主编码器接口的 Copley ServoTube 电机的编码器 |
|                       | • Resolver (仅针对 Resolver 版本的驱动器): 位于主编码器接口的旋转变压器          |
| Position Encoder      | 选择位置(负载)编码器的来源:                                           |
|                       | • None: 没有位置编码器                                           |
|                       | • Primary Incremental: 位于主编码器接口的增量式编码器                    |
|                       | • Secondary Incremental: 位于第二编码器接口的增量式编码器                 |
|                       | • Analog: 位于主编码器接口的模拟量编码器                                 |

#### M.FAR AUTOMATION INDUSTRY CO.,LTD Tel:0510-85628101 82810998 WEB:www.M-FAR.com

11

| Position Encoder Type     | 选择位置(负载)编码器的类型:                        |
|---------------------------|----------------------------------------|
|                           | • Rotary: 旋转编码器                        |
|                           | • Linear: 线性编码器                        |
| Use Position Encoder in   | 当此选项被选择时,位置(负载)编码器的信号仅被作为位置编码器信号的监     |
| Passive(monitor) Mode     | 控,不参与驱动器内部位置环的运算和控制。                   |
| 仅适用于步进驱动器                 |                                        |
| Motor Encoder             | 选择编码器的类型:                              |
|                           | • None: 没有电机编码器                        |
|                           | • Primary Incremental: 位于主编码器接口的增量式编码器 |
| Run in Servo Mode         | (仅在带编码器时)驱动器工作在闭环,伺服模式控制步进电机           |
| Encoder Enable Correction | (仅在带编码器时)驱动器工作在步进模式,编码器主要用于纠正位置错误      |

#### 4. 设置工作模式

| Basic Setup             |                       |
|-------------------------|-----------------------|
| Operating M             | ode Options           |
| Operating <u>M</u> ode: | Position 🖌            |
| <u>C</u> ommand Source: | Software Programmed 💉 |
|                         |                       |
|                         |                       |
|                         |                       |
|                         |                       |
|                         | < Back Next > Cancel  |

| 设置             | 描述                                                        |
|----------------|-----------------------------------------------------------|
| Operating Mode | 选择操作模式:电流,速度,或者位置                                         |
| Command Source | 选择命令信号来源:                                                 |
|                | • Analog Command: 模拟电压(+/-10V)做为命令信号输入                    |
|                | • PWM Command (仅用于电流和速度模式):数字脉宽调制信号做                      |
|                | 为命令信号输入                                                   |
|                | • Function Generator: 内部的函数发生器做为命令信号输入                    |
|                | • Software Programmed: 驱动器以 Copley Virtual Machine(CVM)或者 |
|                | 外部控制信号做为命令信号输入                                            |
|                | • Camming: 驱动器运行在电子凸轮模式                                   |
|                | • Digital Input: 命令信号可在下面 Input Source 里选择                |
|                | • CAN: 命令输入可通过 CAN 网络提供                                   |
| Input Source   | 选择 PWM 输入或者 Digital Input 时信号的输入:                         |
|                | • Single-ended Inputs: 命令信号通过驱动器的两个可设置的数字输入               |
|                | 口给定                                                       |
|                | • Multi mode Port: 命令信号通过驱动器的第二编码器通道(即 Multi              |
|                | mode Port)的差分输入口给定                                        |
|                | • Differential Input: 命令信号通过驱动器的差分输入给定                    |
|                |                                                           |

5. 当配置好各选项后,点击"Finish"完成基本设置。

#### 3. 电机/反馈参数配置

#### 3.1 电机/反馈参数窗口概览

电机/反馈参数可以通过下表中的图标读取或存入电脑的磁盘中

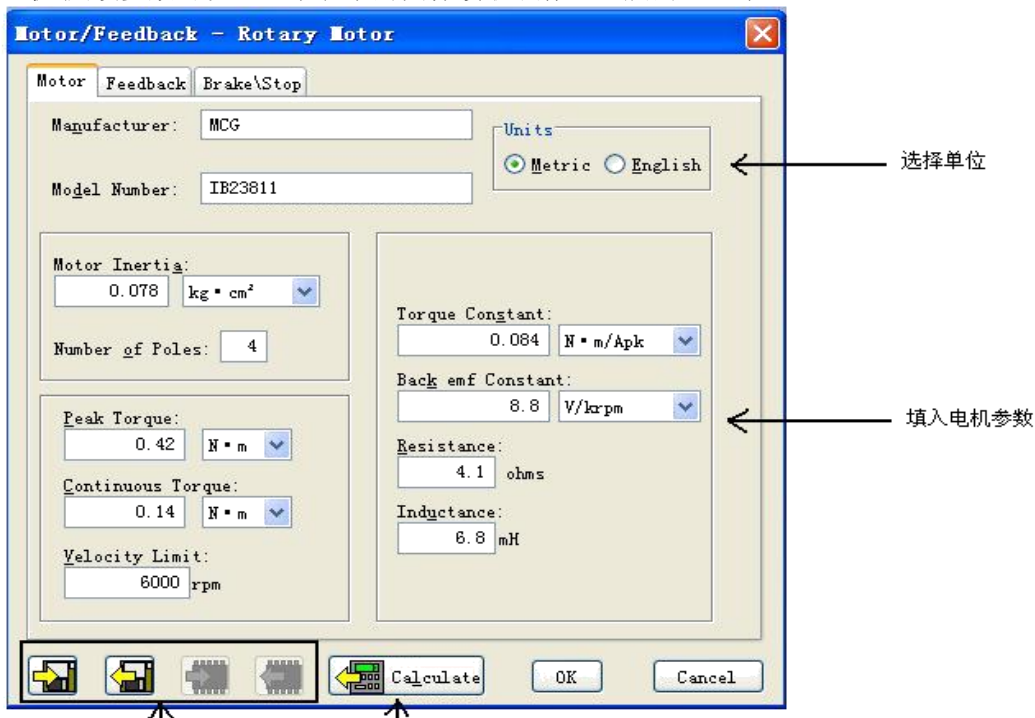

■ 1 电机参数存取 计算功能 电机/反馈参数可以通过下表中的图标读取或存入电脑的磁盘中

| 图标 | 名称                               | 描述                            |
|----|----------------------------------|-------------------------------|
|    | Save motor data to disk          | 将电机/反馈/刹车的设置以.ccm 文件的格式保存到磁盘中 |
| 5  | Restore motor<br>data from disk  | 从电脑中读取.ccm 格式的文件到驱动器中         |
|    | Save motor data to flash         | 将电机/反馈/刹车的设置保存到驱动器的 flash 中   |
|    | Restore motor<br>data from flash | 从 flash 中读取电机/反馈/刹车的设置        |

#### 3.2 旋转电机参数设置

| 设置              | 描述                                                                                        |
|-----------------|-------------------------------------------------------------------------------------------|
| Manufacturer    | 电机生产商名称                                                                                   |
| Model Number    | 电机型号                                                                                      |
| Units           | 参数单位: 英制 或 公制                                                                             |
| Motor Inertia   | 电机惯量 用于计算初始的速度环调试参数。范围: 0.00001 到 4.294kg cm <sup>2</sup> .默认值: 0.00001kg cm <sup>2</sup> |
| Number of poles | (仅指无刷电机)电机中的磁极数,用于电机的整定。范围:2到200默认值:4                                                     |
| Peak Torque     | 电机的峰值扭矩。 电机的峰值扭矩/力矩常数=电机的峰值电流限制。范围: 0.001 到 2100 Nm, 默认值: 0.0001 Nm。                      |
| Continuous      | 电机的持续扭矩。 用来和力矩常数一起计算出持续电流。范围: 0.001 到1000Nm, 默认值:                                         |
| Torque          | 0.0001 Nm。                                                                                |
| Velocity Limit  | 电机的最大速度。用来计算速度环的速度和加减速的限制。范围取决于编码器的分辨率。                                                   |
| Torque Constant | 与电机的输入电流和输出的扭矩相关。有时简称 Kt。范围: 0.001 到 1000Nm/Apk。默认值: 0.001Nm/Apk。                         |

| Back emf<br>Constant | 与电机的输入电压和输出的速度相关。有时简称 Ke。用于计算在当前给定的母线电压下可达到的最大的速度。范围: 0.01 到 21,000,000V/Krpm。默认值: 0.01V/Krpm。 |  |
|----------------------|------------------------------------------------------------------------------------------------|--|
| Resistance           | 电机线到线之间的阻抗。用于计算初始的电流环的调试参数。范围: 0.01 到327Ohms。默认值: 0.01 Ohms                                    |  |
| Inductance           | 电机线到线之间的感抗。用于计算初始的电流环的调试参数。范围:见驱动器硬件手册。                                                        |  |
| 仅适用于步进驱动器            |                                                                                                |  |
| Rated Torque         | 电机的额定工作力矩。最小值: 0.001 最大值: 1000                                                                 |  |
| Rated Current        | 电机的额定持续电流。最小值: 0.001 最大值: 1000                                                                 |  |
| Basic Step Angle     | 电机的步距角。最小值: 0.225 度 最大值: 2 2 .5 度 默认值: 1.8 度                                                   |  |
| Microsteps/Rev       | 电机每转的步数。最小值: 4 最大值: 100,000,000 默认值: 4000                                                      |  |
| Full Steps/Rev       | 此值为只读值,可用于确认电机的步距是否与电机说明书上的一致                                                                  |  |

#### 3.3 反馈参数,旋转电机

| 反馈类型        | 参数/动作                                                                                                    |  |  |  |
|-------------|----------------------------------------------------------------------------------------------------|--|--|--|
| Incremental | 在"Motor Encoder Lines"或者"Position Encoder Lines"区域内填入编码器的线数                                                                                                    |  |  |  |
|             | (参照编码器或者电机的手册)如"Counts"区域所示,编码器的 Counts 数=编码器的                                                                                                    |  |  |  |
|             | 线数×4 1000 mme - 4000 counts                                                                                                    |  |  |  |
| Analog      | 在"Fundamental Lines区域内,填入编码器的基本线数(参照编码器或者电机的手册),如"Fundamental Counts"所示,编码器的基本 Counts 数=编码器的基本线数×4 可供选择的 Interpolation 可用来改变编码器的分辨率, Interpolate 后的分辨率= Fundamental Counts×Interpolation 值 |  |  |  |
|             | Fundamental Lines 1000 = 4000 Fundamental Counts<br>Interpolation 1 = 4000<br>Interpolated Counts Par Rev 4000                                                                             |  |  |  |
| Resolver    | 通过改变"Counts Per Rev"中的值来改变反馈的分辨率。                                                                                                    |  |  |  |
| Halls       | 当驱动器设置为使用 Hall 做为速度和位置反馈时,可通过增加"Halls Count                                                                                                    |  |  |  |
|             | Multiplier"值来改变电机每转的 Counts 数。<br>Htt Courte Matipater: 1 12<br>Counts per Nov. 12<br>Defmat.                                                                                              |  |  |  |

#### 3.4 计算功能

1.点击"Calculate"计算并且显示设置。

2. 确认峰值电流限制,持续电流限制,和速度环速度限制。假如这些参数中的一个或多个看上去不合理,点击 "Cancel"并且检查:峰值力矩(力),持续力矩(力),速度限制,和力矩(力)常数。假如必要的话修改它们。(请 看旋转电机设置参数 或者 直线电机设置参数) 假如 Motor/Feedback 值正确但是峰值电流限制,持续电流限制, 或者速度环速度限制值对于当前的应用并不是最优化的,在调试的过程中改变它们。

3. 点击 OK 将这些值下载到驱动器的 RAM 中。

注意: 当从一个文件中下载电机数据, 假如文件中电机接线配置跟当前存在驱动器中的配 置不匹配, CME 提示确 认正确的配置。点击 Yes 选择配置文件, 这些配置将被做为电机的相位部分进行测试。 4. 点击 "Save to Flash"保存配置以防配置丢失

4. 数字输入/输出配置

- Input/Output"打开 Input/Output 窗口。
- 需要的话,设置"Digital Inputs"。
- 需要的话,设置"Digital Outputs"。
- 点击"Close",保存设置到驱动器的 RAM 中
- 在主界面上,点击"Save to Flash"保存配置以防配置丢失。
- 4.1 数字输入
- 1. 类 合为 不 而 概 览

#### 红灯:运行停止或输入有效,取决于输入的功能 灰灯:运行正常 无灯:没有配置

|            |       |                                         |          | Debo | unce | ine |    | CAN address |  |
|------------|-------|-----------------------------------------|----------|------|------|-----|----|-------------|--|
| Fullun +5V | [IN1] | Amp Enable-LO Enables With Clear Faults | -        |      | 0    | ms  | Lo |             |  |
| Pull down  | [IN2] | Not Configured                          | -        |      | 0    | ms  | Lo | BIT O       |  |
|            | [IN3] | Not Configured                          | *        | Γ    | 0    | ms  | Lo | BIT 1       |  |
| Pullup +5V | [IN4] | Not Configured                          | ~        | Г    | 0    | ms  | н  | BIT 2       |  |
| Coull gown | (INS) | Not Configured                          | <u>·</u> | Г    | 0    | ms  | н  | вітэ        |  |
|            |       |                                         |          |      |      |     |    | Ī           |  |
|            |       |                                         |          |      |      |     |    |             |  |

| 保持位置设置                                           | 表示输入用于CAN地址设置                                                                                                    |
|--------------------------------------------------|----------------------------------------------------------------------------------------------------|
| 参数                                               | 描述                                                                                                    |
| Pull up +5V                                      | 将一组输入上拉到内部的+5V                                                                                                    |
| Pull Down                                        | 将一组输入下拉到内部的信号地                                                                                                    |
| Debounce Time                                    | 指明在输入接收到一个新的状态之前保持原有状态的延迟时间。增大时间可以防止开关的<br>多次触发。 范围: 0 到 10,000ms。<br>这个延时并不影响输入被配置为PWM,脉冲加方向和差分输入控制信号。                      |
| In1-In12                                         | 为相应的输入选择功能。                                                                                                    |
| *Hold position<br>when<br>limit switch is active | 在位置控制模式下,当一个或多个输入被配置为限位输入时有效。这一选项阻止当限位有效时电机运行。这一选项使用"Abort Deceleration Rate" 使电机停止。警告:当驱动器工作在电流或者速度模式时,并且该选项被选择,限位有效时该功能无效。 |
| Restore                                          | 恢复所有的输入和输出为出厂时设置。                                                                                                    |
| Defaults                                         |                                                                                                    |

#### 2. 数字输入的功能

| 输入功能                                          | 描述                            |
|-----------------------------------------------|-------------------------------|
| AMP Enable-LO Enables with clear faults       | 低电平输入将使能驱动器 任何边沿跳变将清除锁定的错误和输出 |
| AMP Enable- HI Enables with clear faults      | 高电平输入将使能驱动器 任何边沿跳变将清除锁定的错误和输出 |
| AMP Enable- LO Enables with reset             | 低电平输入将使能驱动器 上升沿将复位驱动器         |
| AMP Enable- HI Enables with reset             | 高电平输入将使能驱动器 下降沿将复位驱动器         |
| AMP Enable- LO Enables                        | 低电平输入将使能驱动器                   |
| AMP Enable- HI Enables                        | 高电平输入将使能驱动器                   |
| Not Configured                                | 没有功能配置                        |
| NEG Limit- HI Inhibits*                       | 高电平使负限位有效                     |
| NEG Limit- LO Inhibits*                       | 低电平使负限位有效                     |
| POS Limit- HI Inhibits*                       | 高电平使正限位有效                     |
| POS Limit- LO Inhibits*                       | 低电平使正限位有效                     |
| Reset on LO-HI Transition                     | 上升沿将复位驱动器                     |
| Reset on HI-LO Transition                     | 下降沿将复位驱动器                     |
| Motor Temp HI Disables                        | 高电平将引发电机温度过高错误                |
| Motor Temp LO Disables                        | 低电平将引发电机温度过高错误                |
| Home Switch Active HI                         | 高电平表明原点有效                     |
| Home Switch Active LO                         | 低电平表明原点有效                     |
| Motion Abort Active HI                        | 高电平使电机运行停止。 驱动器仍保持使能          |
| Motion Abort Active LO                        | 低电平使电机运行停止。 驱动器仍保持使能          |
| Hi Res Analog Devide Active HI                | 高电平使驱动器固件将模拟量输入信号除以8          |
| Hi Res Analog Devide Active LO                | 低电平使驱动器固件将模拟量输入信号除以8          |
| Hi Speed Position Capture on LO-HI Transition | 输入的上升沿将捕捉当前位置                 |
| Hi Speed Position Capture on HI-LO Transition | 输入的下降沿将捕捉当前位置                 |
| PWM Sync Input                                | PWM 同步输入(仅针对高速输入口)            |

#### 4.2 数字输出

1. 数字输出界面概览

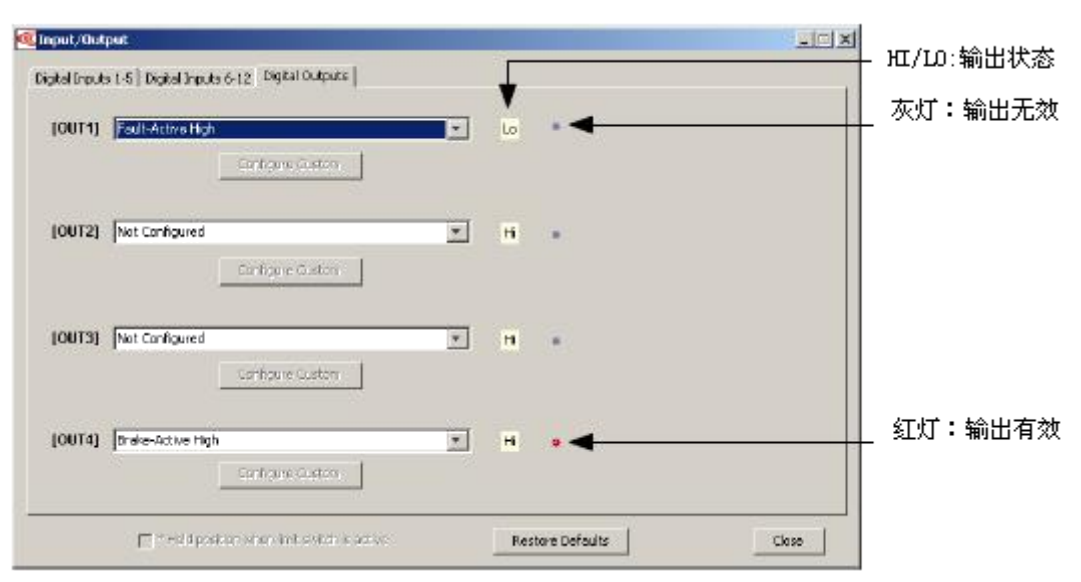

| 参数               | 描述                                 |
|------------------|------------------------------------|
| Configure Custom | 打开界面,显示数字输出设置。仅仅在功能配置为"Custom"时有效。 |
| Restore Defaults | 所有输入和输出都恢复为出厂设置。                   |
| Close            | 关闭界面,保存设置到驱动器的 RAM 中。              |

2. 标准输出功能

标准输出功能描述如下:

| 输出功能                                                                                                    | 描述                                                                                                    |  |  |
|----------------------------------------------------------------------------------------------------|----------------------------------------------------------------------------------------------------|--|--|
| Not Configured                                                                                                    | 没有功能。输出保持高电平                                                                                                    |  |  |
| Fault Active High                                                                                                    | 当一个或者多个错误发生时,输出为高电平                                                                                                    |  |  |
| Fault Active Low                                                                                                    | 当一个或者多个错误发生时,输出为低电平                                                                                                    |  |  |
| Brake Active High                                                                                                    | 输出高电平使刹车有效                                                                                                    |  |  |
| Brake Active Low                                                                                                    | 输出低电平使刹车有效                                                                                                    |  |  |
|                                                                                                    |                                                                                                    |  |  |
| PWM Sync Output(OUT1 only)                                                                                           | PWM 同步输出                                                                                                    |  |  |
| PWMSyncOutput(OUT1 only)Custom Event                                                                                 | PWM 同步输出         见数字输出配置: Custom Event                                                                                                    |  |  |
| PWMSyncOutput(OUT1 only)Custom EventCustom Trajectory Status                                                         | PWM 同步输出         见数字输出配置: Custom Event         见数字输出配置: Custom Trajectory Status                                                                             |  |  |
| PWMSyncOutput(OUT1 only)Custom EventCustom Trajectory StatusCustomPositionTriggeredOutput                            | PWM 同步输出见数字输出配置: Custom Event见数字输出配置: Custom Trajectory Status见数字输出配置: Custom Position Triggered Output                                                      |  |  |
| PWMSyncOutput(OUT1 only)Custom EventCustom Trajectory StatusCustomPositionTriggeredOutputProgram Control Active High | PWM 同步输出         见数字输出配置: Custom Event         见数字输出配置: Custom Trajectory Status         见数字输出配置: Custom Position Triggered Output         输出状态由 CVM 或外部程序控制 |  |  |

### 5. 控制面板

1. 【 点击打开控制面板

| itatus    |                                                                                                    |                                                                                                    | Monitor             |                                           |
|-----------|----------------------------------------------------------------------------------------------------|----------------------------------------------------------------------------------------------------|---------------------|-------------------------------------------|
| Error Log | <ul> <li>Motor Culput:</li> <li>Hordware Enabled:</li> <li>Software Enabled:</li> <li>Positive Unit:</li> <li>Negative Unit:</li> <li>Software Units:</li> <li>Motor Phase:</li> <li>Motor Phase:</li> <li>Motor Abort Input:</li> <li>CVM Control Program:</li> <li>Home:</li> <li>CAN Status;</li> </ul> | Not Active<br>Enabled<br>Not Active<br>Not Active<br>Not Active<br>Not Active<br>Not Active<br>Not Referenced<br>Umit warning | Commanded Position  | 5433 counts<br>5433 counts<br>5433 counts |
| Control   | 1                                                                                                    |                                                                                                    | Acceleration 2      | 0 rps:                                    |
| Enable    | Set Zero Position                                                                                                    |                                                                                                    | Deceleration 2      | 17 1052                                   |
| Disable   | Clear Faults                                                                                                    | Reset                                                                                                    | Enable Jog Move NES | Move PDG                                  |

- 2. 请看 Control Panel 概览以及详细描述:
  - 状态以及信息指示
  - 控制面板监控通道
  - 控制功能
  - Jog 模式
- 5.1 Control Panel 概览

|             | Control Panel |                                                                                             |                                 |                              |          |
|-------------|---------------|---------------------------------------------------------------------------------------------|---------------------------------|------------------------------|----------|
|             | Status        | <b>X</b>                                                                                    |                                 | Monitor                      |          |
| 误发生时<br>色   | → ⊗           | <ul> <li>Motor Output:</li> <li>Hardware Enabled:</li> <li>Software Enabled:</li> </ul>     | Active<br>Enabled               | Limited Position             | a counts |
| * # 10 u al | 10            | <ul> <li>Positive Limit:</li> </ul>                                                         | Not Active                      | Actual Motor Position 🔄 -392 | 0 counts |
| 語友生时<br>1黄色 |               | <ul> <li>Negative Limit:</li> <li>Software Limits:</li> </ul>                               | Not Active<br>Not Active        | Actual Motor Velocity        | 0 rpm    |
| 示错误日志 🗧     | Error Log     | <ul> <li>Motor Phase:</li> <li>Motion Abort Input:</li> <li>CVM Control Program:</li> </ul> | OK<br>Not Active<br>Not Running | Mode: Postion, Digital Input |          |
|             |               | Home:                                                                                       | Not Referenced                  | ⊢Nove                        |          |
|             |               | Gain Scheduling:                                                                            |                                 | Velocity 158.98 rpm          |          |
| i息窗口        |               |                                                                                             |                                 | Acceleration 212 rps?        |          |
|             | Control       |                                                                                             |                                 | Deceleration 212 rps2        |          |
|             | Enable        | Set Zero Position                                                                           |                                 |                              |          |
| 控制功能 —      | Disable       | Clear Faults                                                                                | Reset                           | Enable Jog Move NEG Mo       | IVE POS  |
|             |               |                                                                                             |                                 |                              |          |
|             |               |                                                                                             |                                 |                              | Close    |

#### 5.2 状态指示和消息

Status 区域包括状态指示灯(如下所述)和一个消息窗口。任何一个红灯指示时运动将停止。

| 指示                  | 描述                                                        |  |  |
|---------------------|-----------------------------------------------------------|--|--|
| Motor Output        | PWM 输出状态,当 PWM 输出无效的话将指示红色。                               |  |  |
| Hard Enabled        | 硬件使能输入的状态。当一个或多个使能输入无效的时候指示红色。                            |  |  |
| Software Enabled    | 软件使能的状态。当驱动器被软件去使能时指示红色。                                  |  |  |
| Positive Limit      | 正限位开关输入的状态。当正限位开关有效时显示红色。                                 |  |  |
| Negative Limit      | 负限位开关输入的状态。当负限位开关有效时显示红色。                                 |  |  |
| Software Limits     | 软件限位的状态。软件限位有效时显示红色。                                      |  |  |
| Motor Phase         | 指示电机相位错误。当电机相位错误发生时显示红色。                                  |  |  |
| Motion Abort Input  | 运动停止输入的状态。当输入有效时显示红色。                                     |  |  |
| CVM Control Program | CVM 控制程序的状态。                                              |  |  |
| Home                | 指示电机是否完成回原点操作。                                            |  |  |
| CAN Status          | CAN 总线的状态。当 CAN 警告发生时显示黄色,总线错误时指示红色。                      |  |  |
| Gain Scheduling     | 指示"Gain Scheduling" 是否有效                                  |  |  |
| 8                   | 当错误发生时,错误指示变为红色。检查消息窗口关于最近发生的错误的详 细描述。错误和警告的历史请检查错误日志。    |  |  |
| 1                   | 当警告发生时,警告指示变为黄色。检查消息窗口关于最近发生的警告的详<br>细描述。错误和警告的历史请检查错误日志。 |  |  |
| Message Box         | 显示状态描述                                                    |  |  |

6. 驱动器错误

1

Configure Faults 点击 "Configure Faults" 打开错误配置窗口。

| ault | Configuration 🔀          |
|------|--------------------------|
| Lat  | ch Fault                 |
|      | 🔽 Short Circuit          |
|      | 🔽 Amp Over Temperature   |
|      | Motor Over Temp          |
|      | 🔲 O <u>v</u> er Votage   |
|      | 🔽 Under Voltage          |
|      | 🔽 Feedback Error         |
|      | Motor Phasing Error      |
|      | ✓ Fallowing Error        |
|      | 🔲 Command Input Fault    |
| -Opt | ional Faults             |
|      |                          |
|      | Restore <u>D</u> efaults |
| Ö    | K Cancel Help            |

- 2. 选择锁定错误,请见"错误参数配置"。
- 3. 点击"OK"保存设置到驱动器的 RAM。

4. 在主窗口上,点击"保存到 Falsh"快捷方式以防设置丢失。

6.1 错误参数配置

通过在错误配置窗口的设置,以下任意一错误可以被锁定。请见"错误锁定注意事项"。注意:以下错误参数可能 随驱动器不同而不同。

| 244 Y D 444 Y LY        |                                                                                            |                               |
|-------------------------|--------------------------------------------------------------------------------------------|-------------------------------|
|                         | 仕∞∞                                                                                        | 任                             |
| *Amp OverTemperature    | 驱动器内部的温度超过了指定的温度                                                                           | 驱动器内部的温度下降到指定温度以下。            |
| Motor Phasing Error     | 基于编码器的相位角度与 Hall的开关状态<br>不相符。这个错误仅发生在无刷电机被配置<br>为弦波整定时。在旋转变压器反馈或者 Hall<br>纠正功能被关闭时,该错误不会发生 | 基于编码器的相位角度与 Hall 的开关状态<br>一致。 |
| *Feedback Error         | 驱动器内部 5V 输出过流。旋转变压器或者                                                                      | 编码器的电源恢复到指定电压范围内。             |
|                         | 模拟编码器没有接线或者 电平超出误差                                                                         | 反馈信号恢复到指定电平范围内。               |
|                         | 范围。增量编码器的差分信号没有接线。                                                                         | 差分信号连接完好。                     |
| *Motor Over Temp        | 电机过温开关状态改变指示过温错误。                                                                          | 温度开关恢复到正常状态。                  |
| Under Voltage           | 母线电压在指定的电压限制以下                                                                             | 母线电压恢复到指定的电压范围。               |
| Over Voltage            | 母线电压超出指定的电压限制                                                                              | 母线电压恢复到指定的电压范围                |
| *Following Error        | 超出用户设置的跟随误差                                                                                | 重新设置调整参数                      |
| *Short Circuit Detected | 输出到输出,输出到地,内部PWM桥错误。                                                                       | 短路现象被消除。                      |

| Command Input Lost    | PWM 或者其它命令信号不存在 | 输入信号恢复      |
|-----------------------|-----------------|-------------|
| Over Current(Latched) | 输出电流 I^2T 限制被超出 | 驱动器复位或者重新使能 |
| *Latched by default   |                 |             |

6.2 错误锁定注意事项

1. 清除非锁定错误

只要错误条件被修复,无需操作员干预,驱动器就可清除非锁定错误。

2. 清除锁定错误

只有当错误条件被修复后并且以下至少一项被执行时,一个锁定的错误才可被清除。

- 驱动器重新上电。
- 重新使能硬件使能输入,但使能必须被配置为: Enables with Clear Faults 或 Enables with Reset。
- 打开 CME2 Control Panel 点击"Clear Faults" 或者"Reset"。
- 通过串口或者 CANopen 网络来清除错误。
- 3. 例子: 非锁定 VS 锁定错误

例如,驱动器的温度到达了错误限制状态,驱动器报了此错误并且断掉了 PWM 输出。然后,驱动器的温度又恢复 到正常的工作范围。假如 "Amp Over Temperature"错误没有被锁定,驱动器的错误将被自动清除并且 PWM 输出 被恢复。假如该错误被锁定了,错误仍然是有效的并且 PWM 输出也仍然无效,除非按照以上的说明去清除错误

7. 命令输入

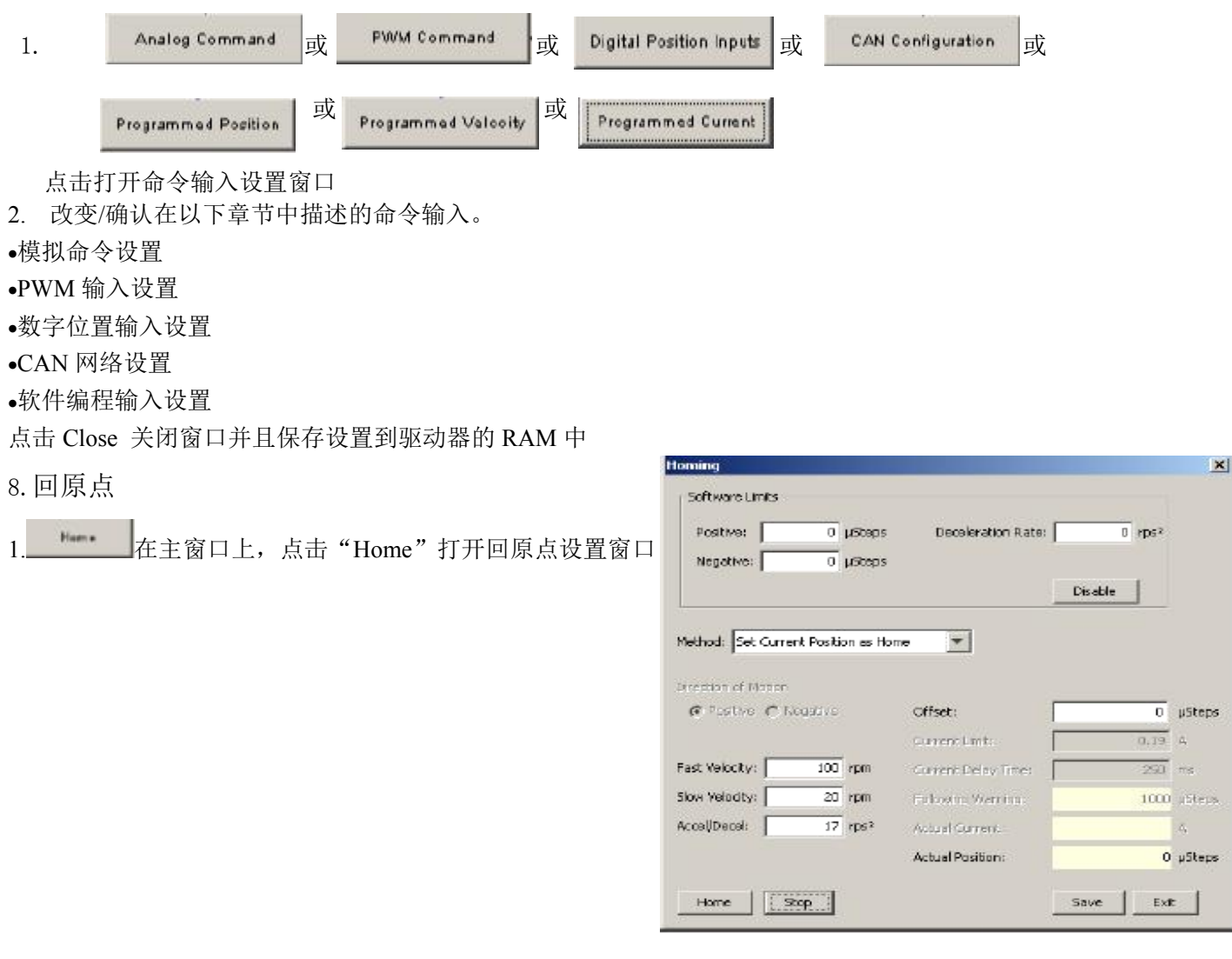

2. 选择设置以下参数

| 参数                                 | 描述                                                          |
|------------------------------------|-------------------------------------------------------------|
| Software Limits: Positive          | 回完原点后用户自定义的位置行程限制。                                          |
| Software Limits: Negative          |                                                             |
| Software Limits: Deceleration Rate | 当到达软限位时电机停止时的减速度。                                           |
| Software Limits: Disable           | 通过将限制设置为 0 来使软限位无效。                                         |
| Method                             | 回原点的方式。请见"回原点方式"。                                           |
| Direction of Motion                | 回原点时运行的初始化方向(正方向或者负方向)                                      |
| Fast Velocity                      | 寻找限位或者原点开关时的速度。同样用于当运动到偏置位置时,或者运动到 旋转变压器或者 ServoTube 的索引信号。 |
| Slow Velocity                      | 寻找开关信号边沿,增量或者模拟编码器索引信号,或者硬件限位时的速度。                          |
| Accel / Decel                      | 在回原点过程中使用的加速度或者减速度。                                         |
| Offset                             | 找到参考信号后再运动一定的距离,设置实际位置为0,并将当前的位置作为<br>原点。                   |
| Current Limit                      | 到达硬件限位时,驱动器输出回原点电流限制并持续设定的延迟时间。                             |
| Current Delay Time                 |                                                             |
| Following Warning                  | 显示设置的跟随报警界限。                                                |
| Actual Current                     | 显示在回原点时作用给线圈的实际电流。                                          |
| Actual Position                    | 显示电机轴的实际位置。                                                 |

3. 点击"Home"开始执行回原点动作。点击"Stop",停止回原点动作。

- 4. 点击"Save"保存设置到闪存。点击"Exit"推出窗口。
- 5. 回原点方式
- 1) Set current position as home 当前位置是原点
- 2) Next Index 原点是运动方向找到的第一个索引信号(编码器原点信号)
- 3) Limit Switch 原点是限位开关的边沿
- 4) Limit Switch Out to Index 原点是限位开关边沿的反方向第一个索引信号
- 5) Hard Stop 原点是方向硬件限位 在伺服模式下,当回原点的电流限制持续输出设定的时间时表示到达硬件限位
- 6) Hard Stop Out to Index 原点是方向硬件限位反方向的第一个索引信号
- 7) Home Switch 原点是原点开关的边沿
- 8) Home Switch Out to Index 原点是原点开关边沿反方向的第一个索引信号
- 9) Home Switch In to Index 原点是原点开关边沿方向的第一个索引信号
- 10) Lower Home 原点是原点开关的负方向边沿
- 11) Upper Home 原点是原点开关的正方向边沿
- 12) Lower Home Outside Index 原点是原点开关负方向边沿负方向的第一个索引信号
- 13) Lower Home Inside Index 原点是原点开关负方向边沿的正方向第一个索引信号
- 14) Upper Home Outside Index 原点是原点开关正方向边沿的正方向第一个索引信号
- 15) Upper Home Inside Index 原点是原点开关正方向边沿的负方向第一个索引信号